## Configurez l'adresse MAC dupliquée sur les routeurs RV110W, RV120W et RV220W

## **Objectifs**

L'adresse MAC d'un périphérique peut être définie sur la même adresse MAC que celle d'un ordinateur auquel il est connecté. Il s'agit du clonage d'adresses MAC. Cela peut être utile si votre fournisseur d'accès à Internet (FAI) a verrouillé la connexion Internet à l'adresse MAC du premier ordinateur auquel il est connecté. En clonant l'adresse MAC de l'ordinateur sur un périphérique, vous pouvez vous assurer que l'adresse MAC sera acceptée par le FAI et que le périphérique sera autorisé à accéder au réseau.

L'objectif de ce document est d'expliquer comment cloner l'adresse MAC sur les routeurs RV110W, RV120W et RV220W.

## Périphériques pertinents

·RV110W

·RV120W

·RV220W

## **Cloner l'adresse MAC**

Étape 1. Dans l'interface utilisateur graphique, sélectionnez **Réseau > Adresse MAC clonée**. La page *MAC Address Clone* s'affiche :

| MAC Address C                      | lone                                        |           |           |                   |
|------------------------------------|---------------------------------------------|-----------|-----------|-------------------|
| MAC Address Clone:<br>MAC Address: | <ul> <li>Enable</li> <li>54 : 75</li> </ul> | : D0 : E3 | : A2 : B7 | Clone My PC's MAC |
| Save Car                           | ncel                                        |           |           |                   |

Étape 2. Cochez la case **Activer** dans le champ *Adresse MAC dupliquée* pour activer le clonage d'adresse MAC.

Étape 3. Assurez-vous que l'adresse entrée dans le champ *Adresse MAC* est identique à l'adresse MAC de votre ordinateur.

Étape 4. Cliquez sur le bouton **Cloner l'adresse MAC de mon ordinateur** pour que le périphérique utilise la même adresse MAC que l'ordinateur auquel il est connecté.

Étape 5. Click Save.